## MOZAÏK Portail parents

Nous vous invitons à visionner <u>cette</u> <u>capsule</u> <u>https://www.youtube.com/watch?app=desktop&v=oVngSLHI31E</u> et à ensuite accéder au site <u>MOZAÏK Portail parents</u>: https://portailparents.ca/accueil/fr/

Vous n'avez pas pu accéder à la capsule? Voici un résumé des étapes à suivre :

- 1. Accédez au site MOZAÏK Portail parents.
- 2. Cliquez sur « Créez votre compte ».
- Inscrivez votre courriel. Ce courriel doit être celui que vous avez déjà fourni à l'école de votre enfant.
- 4. Cliquez sur « Obtenir un code de vérification ».
- 5. Ne fermez pas la fenêtre de MOZAÏK. **Ouvrez votre boîte courriel** dans une seconde fenêtre. Vous devriez avoir reçu le code. Autrement, patientez quelques instants en rafraîchissant votre page.
- 6. Inscrivez le code et cliquez sur « Vérifier le code ».
- Choisissez un mot de passe II doit comporter 8 à 16 caractères comprenant 3 des 4 éléments suivants : majuscule, minuscule, chiffre ou symbole.
- 8. Accédez à « Cliquez ici pour remplir le formulaire », remplissez-le et cliquez sur « Enregistrer ». Sous « Commission scolaire », choisissez CS de Montréal. Quant au « Numéro de fiche ou code permanent », nous vous invitons à le chercher sur le bulletin de votre enfant s'il est au primaire. S'il est au secondaire, la carte étudiante ou l'horaire sont les meilleures options. Si vous avez un autre enfant, répétez l'étape 8.